# UVOZNA PRIMKA-KALKULACIJA

Video upute za ovaj dokument dostupne su na našem <u>YouTube</u> kanalu na linkovima: [Veleprodaja] Uvozna Primka-kalkulacija

Primka-kalkulacija za uvoznu robu pored svega navedenog ima i polje za valutu u kojoj je roba zaprimljena. Naša obaveza je u katalog valuta unijeti važeći tečaj. Za unos zavisnog troška pojavi nam se tablica za unos strukturirana po elementima zavisnih troškova.

Mjesto u izborniku: Veleprodaja\Ulazni dokumenti\Uvozna primka-kalkulacija\Primka kalkulacija – uvoz

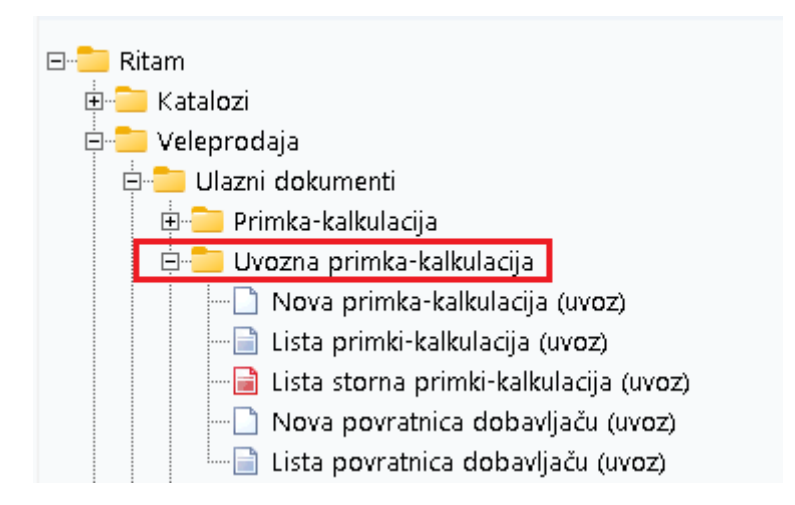

# Sadržaj

| 1 | Nova | a uvozna primka-kalkulacija | 2 |
|---|------|-----------------------------|---|
|   | 1.1  | Zavisni trošak              | 7 |
|   | 1.2  | Tražilica                   | 8 |
|   | 1.3  | Lista                       | 8 |

# 1 Nova uvozna primka-kalkulacija

| Radna jedin | ica: V003;Velinac       |          |          | Dokument              | dobavljača                 | 1        |          |      |               |        |
|-------------|-------------------------|----------|----------|-----------------------|----------------------------|----------|----------|------|---------------|--------|
| E           | Iroj: <auto></auto>     |          |          | Dobavljač:<br>Deturo: | UUUU1;Triton<br>31.05.2024 | Hotel    | daoda:   | 0 De | venijaća:     |        |
| Dat         | um: 31.05.2024 💌        |          |          | Broir                 | 51.05.2024                 | <u> </u> | uguua. [ |      | una: Uvozni i | ačun 🔻 |
| Napome      | na:   Lesta primka uvoz |          |          | Valuta:               | EUR ··                     | ••       |          | Te   | ičaj:         | 1      |
|             | Artikal (1. re          | dak)     |          |                       |                            |          |          |      |               |        |
| ifra        | Naziv                   | J.M. LOT | Količina | FCD                   | FC I                       | RB1(%)   | Car.stp. | ZTI  | Mar(%)        | VP     |
| 12375       | Alge                    | KG       | 5,000    | 2,0000                | 2,000                      | 0,00     | 1,00     | 0,10 | 60,89         | 3,25   |
| 0013        | Brašno                  | KG       | 10,000   | 5,0000                | 5,000                      | 0,00     | 1,00     | 0,50 | -0,99         | 5,00   |
|             |                         |          |          |                       |                            |          |          |      |               |        |
|             |                         |          |          |                       |                            |          |          |      |               |        |

Na primjeru su označeni najbitniji dijelovi uvozne primke-kalkulacije: Zaglavlje primke kalkulacije, Podaci o dokumentu dobavljača, Stavke primke-kalkulacije i Više akcija.

### Zaglavlje uvozne primke-kalkulacije:

- Radna jedinica: odabiremo našu radnu jedinicu, vidi <u>Help\Detaljne</u> upute\Katalozi\Podešavanje sustava
- Broj: broj uvozne primke-kalkulacije automatski se dodjeljuje
- Datum: datum unosa uvozne primke-kalkulacije
- Napomena: slobodan unos teksta ili odabir iz predloška

### Podaci dokumenta dobavljača

- Šifra i naziv dobavljača: unos je obavezan
- Datum: datum dokumenta dobavljača
- Odgoda: broj dana odgode plaćanja robe (unos je obavezan)
- Dospijeće: datum dospijeća
- Broj: broj dokumenta dobavljača (unos je obavezan)
- Valuta: odabiremo valutu
- Tečaj: automatski, samo kada se koriste valute koje nisu EUR
- Tip računa: nedostupno za izmjenu, tip je uvozni račun

## Stavke uvozne primke-kalkulacije

- Šifra: unos je obavezan
- Naziv: unos je obavezan
- J.M: jedinica mjere
- LOT: unos LOT broja

- Količina: iz dokumenta dobavljača (unos je obavezan)
- FCD (faktruna cijena devizna): iz dokumenta dobavljača (unos je obavezan).
- FC (fakturna cijena): automatski se izračuna na osnovu FCD
- RB1 (rabat količinski): iz dokumenta dobavljača
- RB2 (cassa sconto): samo ako je aktivan (default NE), iz dokumenta dobavljača
- RB3 (akcijski rabat): samo ako je aktivan (default NE), iz dokumenta dobavljača
- ZTI: zavisni trošak
- Mar (%): unosimo iznos marže (%) ako smo odabrali taj način formiranja cijene (tipka F5 Kalkulacija). U tom slučaju veleprodajna cijena će se automatski formirati.
- VPC (veleprodajna cijena): unosimo veleprodajnu cijenu, ako smo odabrali taj način formiranja cijene. Marža će se automatski formirati.

Klikom na polje "Više akcija" otvara se izbornik koji ima sljedeće opcije:

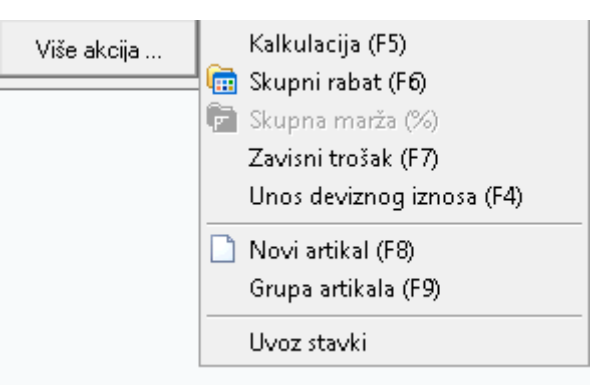

- Uvoz stavki: otvara nam se prozor u kojem biramo s koje ćemo destinacije napraviti uvoz
- Grupa artikala (F9): odabiremo grupu artikala (npr. "voće").
- Novi artikl (F8): stvaramo novi artikl
- Unos deviznog iznosa(F4): ovom akcijom možemo unijeti ukupni devizni iznos i količinu za određeni artikl
- Zavisni trošak (F7): unos zavisnog troška do granice i zavisnog troška od granice, više o zavisnom trošku u <u>zasebnom poglavlju</u>
- Skupna marža: unos skupne marže u postotku, primjenjuje se na svim artiklima
- Skupni rabat: unos rabata u postotku, primjenjuje se na svim artiklima
- Kalkulacija (F5): možemo odabrati:
  - Kalkulacija po zadanoj VPC računa maržu na osnovu VPC
  - Kalkulacija po zadanoj marži računa VPC na osnovu marže.

Ovako izgleda dokument prije zaključenja.

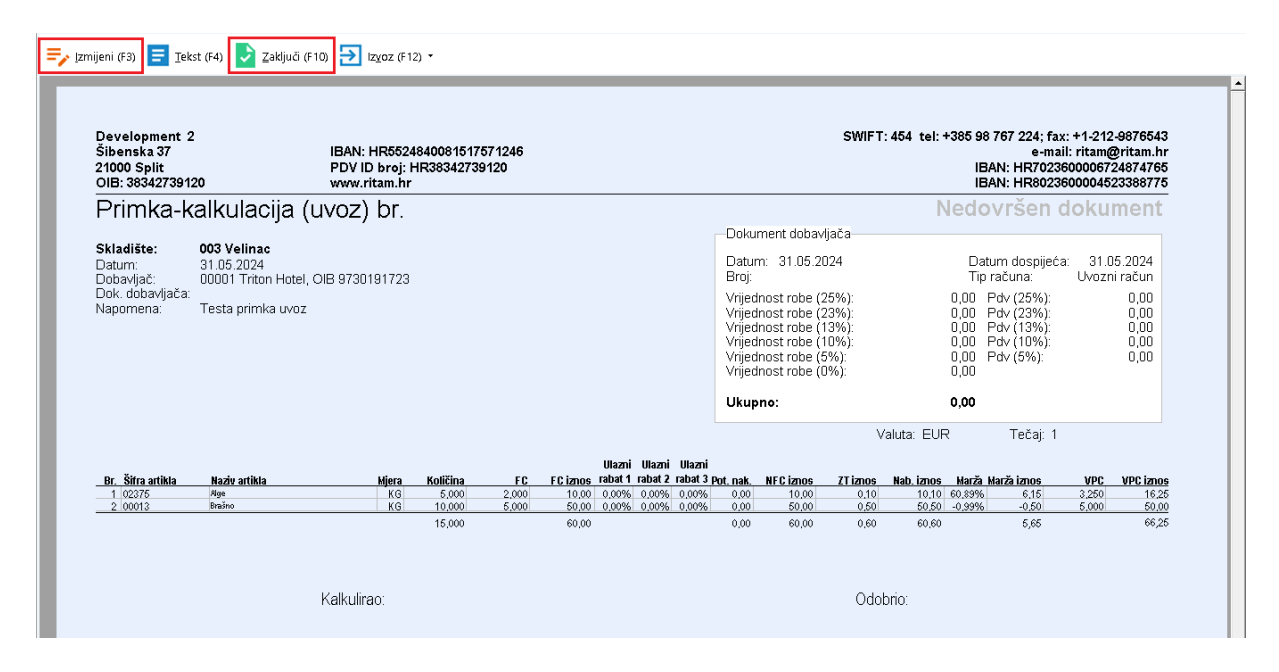

Na alatnoj traci su označene akcije Izmijeni (F3) i Zaključi (F10), kojima možemo mijenjati podatke dokumenta prije zaključenja ili zaključiti i pohraniti dokument.

Druge dostupne akcije su Tekst (F4), kojom možemo dodati slobodni tekst ili iz predloška i Izvoz (F12), kojom možemo izvoziti dokument u željenom formatu.

Po zaključenju dokumenta sustav će dati upozorenje ako želimo urediti PDV, u slučaju da je ranije došlo do greške:

| DV dokumenta dobavljača                                                                                                    |                                       |                                                     |      |                      |         |
|----------------------------------------------------------------------------------------------------|---------------------------------------|-----------------------------------------------------|------|----------------------|---------|
| Kalkulacija                                                                                                    |                                       |                                                     |      |                      |         |
| Vrijednost robe (0%):                                                                                                    | 0,00                                  |                                                     |      |                      |         |
| Vrijednost robe (5%):                                                                                                    | 50,50                                 | PDV (5%):                                           | 0,00 |                      |         |
| Vrijednost robe (10%):                                                                                                    | 0,00                                  | PDV (10%):                                          | 0,00 |                      |         |
| Vrijednost robe (13%):                                                                                                    | 0,00                                  | PDV (13%):                                          | 0,00 |                      |         |
| Vrijednost robe (22%):                                                                                                    | 0,00                                  | PDV (22%):                                          | 0,00 |                      |         |
| Vrijednost robe (23%):                                                                                                    | 0,00                                  | PDV (23%):                                          | 0,00 |                      |         |
| Vrijednost robe (25%):                                                                                                    | 10,10                                 | PDV (25%):                                          | 0,00 |                      |         |
| Vrijednost robe (0%):<br>Vrijednost robe (5%):<br>Vrijednost robe (10%):<br>Vrijednost robe (13%):<br>Vrijednost robe (22%): | 0,00<br>50,50<br>0,00<br>0,00<br>0,00 | PDV (5%):<br>PDV (10%):<br>PDV (13%):<br>PDV (22%): |      | 0,00<br>0,00<br>0,00 |         |
| Vrijednost robe (23%):                                                                                                    | 0,00                                  | PDV (23%):                                          |      | 0,00                 |         |
| Vrijednost robe (25%):                                                                                                    | 10, 10                                | PDV (25%):                                          |      | 0,00                 |         |
| Ukupno:                                                                                                    | 60,60                                 |                                                     |      |                      |         |
|                                                                                                    |                                       |                                                     | [    | ОК                   | Odustan |

➡ Izmijeni (F3) 📃 Iekst (F4) 🚺 Pohrani (F10) 🛃 Izvoz (F12) • Development 2 Šibenska 37 21000 Split OIB: 38342739120 SWIFT: 454 tel: +385 98 767 224; fax: +1-212-9876543 e-mail: ritam@ritam.hr IBAN: HR7023600006724874765 IBAN: HR8023600004523388775 IBAN: HR5524840081517571246 PDV ID broj: HR38342739120 www.ritam.hr Primka-kalkulacija (uvoz) br. 000001 Dokument dobavljača **Skladište:** Datum: Dobavljač: Dok. dobavljača: Napomena: 003 Velinac 31.05.2024 00001 Triton Hotel, OIB 9730191723 
 Datum dospijeća:
 31.05.2024

 Tip računa
 Uvozni račun

 10.10
 Pdv (25%):
 0.00

 0,00
 Pdv (23%):
 0.00

 0,00
 Pdv (13%):
 0.00

 0,00
 Pdv (13%):
 0.00

 0,00
 Pdv (15%):
 0.00

 0,00
 Pdv (15%):
 0.00

 0,00
 Pdv (5%):
 0.00
Datum: 31.05.2024 Broj: Broj: Vrijednost robe (25%): Vrijednost robe (23%): Vrijednost robe (13%): Vrijednost robe (10%): Vrijednost robe (5%): Vrijednost robe (0%): Testa primka uvoz Ukupno: 60,60 Valuta: EUR Tečaj: 1 Ulazni Ulazni Ulazni <u>FC iznos</u> rabat 1 rabat 2 rabat 3 pot. nak. NFC iznos 10 00 0 000% 0 000% 0 00 10 00 Br. Šifra artikla 1 02375 2 00013 
 Nab. iznos
 Marža Marža iznos

 10.10
 60.89%
 6.15

 50.50
 -0.99%
 -0.50
Količin FC ZT iznos VPC iz 10.00 0.00% 0.00% 0.00% 50.00 0.00% 0.00% 0.00% 16,25 50,00 5,000 10,000 0,00 50,00 0,50 5,000 5,000 15,000 60,00 0,00 60,00 0,60 60,60 5,65 66,26 Kalkulirao: Odobrio 🚔 Ispiši 📄 📄 🚺 117 % Oblik: Standardni Primka kalkulacija - uvoz Ritam d.o.o.

Zaključen dokument izgleda ovako, u donjem desnom uglu označeni su oblici dokumenta.

#### Oblici uvozne primke-kalkulacije:

|        | Standardni     | ^  |
|--------|----------------|----|
|        | Zavisni trošak |    |
|        | Uvozni         |    |
|        | Uvozni (ZTP)   |    |
|        | Uvozni s NFC   | Υ. |
| Oblik: | Standardni     | •  |

• Standardni:

|   |                   |               |       |          |       |          | Ulazni  | Ulazni  | Ulazni    |           |           |          |            |        |             |       |           |
|---|-------------------|---------------|-------|----------|-------|----------|---------|---------|-----------|-----------|-----------|----------|------------|--------|-------------|-------|-----------|
|   | Br. Šifra artikla | Naziv artikla | Mjera | Količina | FC    | FC iznos | rabat 1 | rabat 2 | rabat 3 j | Pot. nak. | NFC iznos | ZT iznos | Nab. iznos | Магžа  | Marža iznos | VPC   | VPC iznos |
|   | 1 02375           | Alge          | KG    | 5,000    | 2,000 | 10,00    | 0,00%   | 0,00%   | 0,00%     | 0,00      | 10,00     | 0,10     | 10,10      | 60,89% | 6,15        | 3,250 | 16,25     |
| _ | 2 00013           | Brašno        | KG    | 10,000   | 5,000 | 50,00    | 0,00%   | 0,00%   | 0,00%     | 0,00      | 50,00     | 0,50     | 50,50      | -0,99% | -0,50       | 5,000 | 50,00     |
|   |                   |               |       | 15,000   |       | 60,00    |         |         |           | 0,00      | 60,00     | 0,60     | 60,60      |        | 5,65        |       | 66,25     |

• Zavisni trošak:

|                   |               |       |          |          |           | ZT do   |        | ZT od   |           |            |        |             |       |           |
|-------------------|---------------|-------|----------|----------|-----------|---------|--------|---------|-----------|------------|--------|-------------|-------|-----------|
| Br. Šifra artikla | Naziv artikla | Mjera | Količina | FC iznos | NFC iznos | granice | Carina | granice | Trošarina | Nab. iznos | Marză  | Marža iznos | VPC   | VPC iznos |
| 1 02375           | Alge          | KG    | 5,000    | 10,00    | 10,00     | 0,000   | 0,10   | 0,00    | 0,00      | 10,10      | 60,89% | 6,15        | 3,250 | 16,25     |
| 2 00013           | Brašno        | KG    | 10,000   | 50,00    | 50,00     | 0,000   | 0,50   | 0,00    | 0,00      | 50,50      | -0,99% | -0,50       | 5,000 | 50,00     |
|                   |               |       | 15,000   |          | 60,00     | 0,00    | 0,60   | 0,00    | 0,00      | 60,60      |        | 5,65        |       | 66,25     |

#### • Uvozni:

| Br. Š | ifra artikla | Naziv artikla | Mjera | Količina | FCD    | FCD iznos | Ulazni<br>rabat 1 | Ulazni<br>rabat 2 | Ulazni<br>rabat 3 | ZT do<br>granice | Carina | ZT od<br>granice | Trošarina | Nab. iznos | Marža  | Harža iznos | VPC   | VPC iznos |
|-------|--------------|---------------|-------|----------|--------|-----------|-------------------|-------------------|-------------------|------------------|--------|------------------|-----------|------------|--------|-------------|-------|-----------|
| 1 0   | 2375         | Alge          | KG    | 5,000    | 2.0000 | 10.00     | 0.00%             | 0.00%             | 0.00%             | 0.00             | 0.10   | 0.00             | 0.00      | 10.10      | 60.89% | 6,15        | 3.250 | 16.25     |
| 2.0   | 0013         | Brašno        | KG    | 10,000   | 5,0000 | 50,00     | 0,00%             | 0,00%             | 0,00%             | 0,00             | 0,50   | 0,00             | 0,00      | 50,50      | -0,99% | -0,50       | 5,000 | 50,00     |
|       |              |               |       | 15,000   |        | 60,00     |                   |                   |                   | 0,00             | 0,60   | 0,00             | 0,00      | 60,60      |        | 5,65        |       | 66,25     |

# • Uvozni (ZTP):

|                   |               |                |        |           | Ulazni  | Ulazni  | Ulazni  |        |           |      |       |           |           |          |       |           |
|-------------------|---------------|----------------|--------|-----------|---------|---------|---------|--------|-----------|------|-------|-----------|-----------|----------|-------|-----------|
| Br. Šifra artikla | Naziv artikla | Mjera Količina | FCD    | FCD iznos | rabat 1 | rabat 2 | rabat 3 | Carina | Trošarina | ZTP  | ZTI N | ab. iznos | Marža Mar | ža iznos | VPC   | VPC iznos |
| 1 02375           | Alge          | KG 5,000       | 2,0000 | 10,00     | 0,00 %  | 0,00 %  | 0,00 %  | 0,10   | 0,00      | 0.04 | 0,10  | 10,10     | 60,89%    | 6,15     | 3,250 | 16,25     |
| 2 00013           | Brašno        | KG 10,000      | 5,0000 | 50,00     | 0,00 %  | 0,00 %  | 0,00 %  | 0,50   | 0,00      | 0,00 | 0,50  | 50,50     | -0,99%    | -0,50    | 5,000 | 50,00     |
|                   |               | 15,000         |        | 60,00     |         |         |         | 0,60   | 0,00      |      | 0,60  | 60,60     |           | 5,65     |       | 66,25     |

# • Uvozni s NFC:

|                   |               |       |          |        |          | Ulazni  | Ulazni  | Ulazni  |          | ZT do   |        | ZT od   |            |         |             |       |           |
|-------------------|---------------|-------|----------|--------|----------|---------|---------|---------|----------|---------|--------|---------|------------|---------|-------------|-------|-----------|
| Br. Šifra artikla | Naziv artikla | Mjera | Količina | FCD F  | CD iznos | rabat 1 | rabat 2 | rabat 3 | Netto FC | granice | Carina | granice | Nab. iznos | Marža I | łarża iznos | VPC   | VPC iznos |
| 1 02375           | Alge          | KG    | 5,000    | 2,0000 | 10,00    | 0,00%   | 0.00 %  | 0.00%   | 10,000   | 0,00    | 0,10   | 0.00    | 10,10      | 60,89%  | 6,15        | 3,250 | 16,25     |
| 2 00013           | Brašno        | KG    | 10,000   | 5,0000 | 50,00    | 0,00%   | 0,00 %  | 0.00%   | 50,000   | 0,00    | 0,50   | 0,00    | 50,50      | -0,99%  | -0,50       | 5,000 | 50,00     |
|                   |               |       | 15,000   |        | 60,00    |         |         |         | 60,00000 | 0,00    | 0,60   | 0,00    | 60,60      |         | 5,65        |       | 66,25     |

## 1.1 Zavisni trošak

| Unesite zavisni t | trošak       |       |                         |          |          |
|-------------------|--------------|-------|-------------------------|----------|----------|
| ⊏Zavisni troša    | k do granice |       | ⊨Zavisni trošak od gran | ice      |          |
|                   | Postotak     | Iznos |                         | Postotak | Iznos    |
| Osnovica:         |              | 60    | Osnovica:               |          | 60       |
| Vozarina:         | 0            | 0,00  | Vozarina:               | 0,00     | 0,00     |
| Osiguranje:       | 0,00         | 0,00  | Osiguranje:             | 0,00     | 0,00     |
| Ukupno:           |              | 0,00  | Pretovarni troškovi:    | 0,00     | 0,00     |
|                   |              |       | Troškovi skladištenja:  | 0,00     | 0,00     |
|                   |              |       | Troškovi špedicije:     | 0,00     | 0,00     |
|                   |              |       | Bankarski troškovi:     | 0,00     | 0,00     |
|                   |              |       | Troškovi kontrole:      | 0,00     | 0,00     |
|                   |              |       | Troškovi usluga:        | 0,00     | 0,00     |
|                   |              |       | Ostalo:                 | 0,00     | 0,00     |
|                   |              |       | Ukupno:                 |          | 0,00     |
|                   |              |       |                         |          |          |
|                   |              |       |                         | ок       | Odustani |

Kada uvozimo robu iz druge države postoji zavisni trošak do granice i zavisni trošak od granice. Unosimo ga kroz opciju: "Više akcija" - Zavisni trošak(F7). Tu unosimo potrebne podatke. Program sam računa ZTI, carinu i trošarinu.

Stavke se unose u kategorijama zavisnog troška **DO** granice i zavisnog troška **OD** granice.

### 1.2 Tražilica

| Unesite parametre prema kojima će se prikazati lis | sta/pregled                  |
|----------------------------------------------------|------------------------------|
| Radna jedinica: V003;Velinac                       | 2                            |
| Do datuma: 05.03.2023                              |                              |
| Partner:                                           |                              |
| Više <u>o</u> pcija                                | <u>O</u> K O <u>d</u> ustani |

U tražilici su tri obavezna polja za pretragu: Radna jedinica (odabir) te polja Od datuma i Do datuma, za odabir vremenskog perioda pretrage. Polje Partner je također dostupno za odabir, no nije obavezno.

Postoje i dva dodatna polja za pretragu, dostupna klikom na Više opcija:

| Napredna pretraga |           |         |            |                   |
|-------------------|-----------|---------|------------|-------------------|
|                   | -         |         |            |                   |
|                   | Napomena: |         |            |                   |
|                   | Izradio:  | <u></u> |            |                   |
| Manje opcija      |           |         | <u>0</u> K | O <u>d</u> ustani |

Polje napomena omogućuje slobodan unos, a polje Izradio odabir.

## 1.3 Lista

| 🚹 Novi (F2) 🖹 Qtvori 🝳 Iraži (F5) 🚫 Plaćen 💆 Račun(F7) 👷 Storno(F8) 🗲 Više akcija •                                                                                                    |          |           |           |                             |                   |                          |           |
|----------------------------------------------------------------------------------------------------|----------|-----------|-----------|-----------------------------|-------------------|--------------------------|-----------|
| 2.4 gruppranje dovučete nastov zeljene kolone ovoje<br>Dradno izdili Dradi. Dradu Dradno i Utarianstva i Dradu Dradno i Dradno i Dr |          |           |           |                             |                   |                          |           |
| Radria jedini Bro                                                                                                    |          | atum      | sii, par. | Naziv partriera             | Inapomena         | IZFadi DaLdok Br.d       | Status    |
| V003 000                                                                                                    | 00005 02 | 2.05.2023 | 00002     | Cinnstar informatika d.o.o. |                   | Ritmić, R 02.05.2023 555 | Stornirar |
| V003 000                                                                                                    | 00006 07 | 7.09.2023 | 00001     | Triton Hotel                |                   | Ritmić, R 07.09.2023 a   | Stornirar |
| V003 000                                                                                                    | 00007 07 | 7.09.2023 | 00005     | Stamenac trgovina d.o.o.    |                   | Ritmić, R 08.09.2023     |           |
| V003 001                                                                                                    | 00008 03 | 3.11.2023 | 00001     | Triton Hotel                |                   | Ritmić, R 03.11.2023 5   |           |
| V003 00r                                                                                                    | 00001 31 | 1.05.2024 | 00001     | Triton Hotel                | Testa primka uvoz | Ritmić, R 31.05.2024     |           |

Sve izrađene uvozne primke-kalkulacije vidljive su na listi primki-kalkulacija. Na listi su dostupne standardne akcije:

- Novi (F2): izrada novog dokumenta
- Otvori: otvaranje trenutno odabranog dokumenta
- Traži (F5): povratak na tražilicu

Označene akcije na listi su:

- Plaćen: postavlja status primke-kalkulacije na "plaćen"
- Račun (F7): izrada otpremnice računa za trenutno označenu primku-kalkulaciju
- Storno (F8): storniranje označene primke-kalkulacije

Odabirom Više akcija dostupne su akcije Dok. dob, koja mijenja podatke o dokumentu dobavljača, te akcija Raspodjela robe, koja će pokrenuti raspodjelu robe po radnim jedinicama.

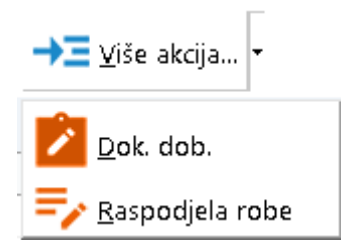